# Attaching a Service to an Event

#### Market: House, Senate

Description: These instructions teach users how to attach a new or existing service to an event.

Click the following link to be brought straight to the topic:

#### Add a New Service

#### Attach an Existing Service

- 1. Navigate to Events → Views → All Events
- 2. Select appropriate event.
- 3. From the In RowQuick Actions select Attach Existing Service

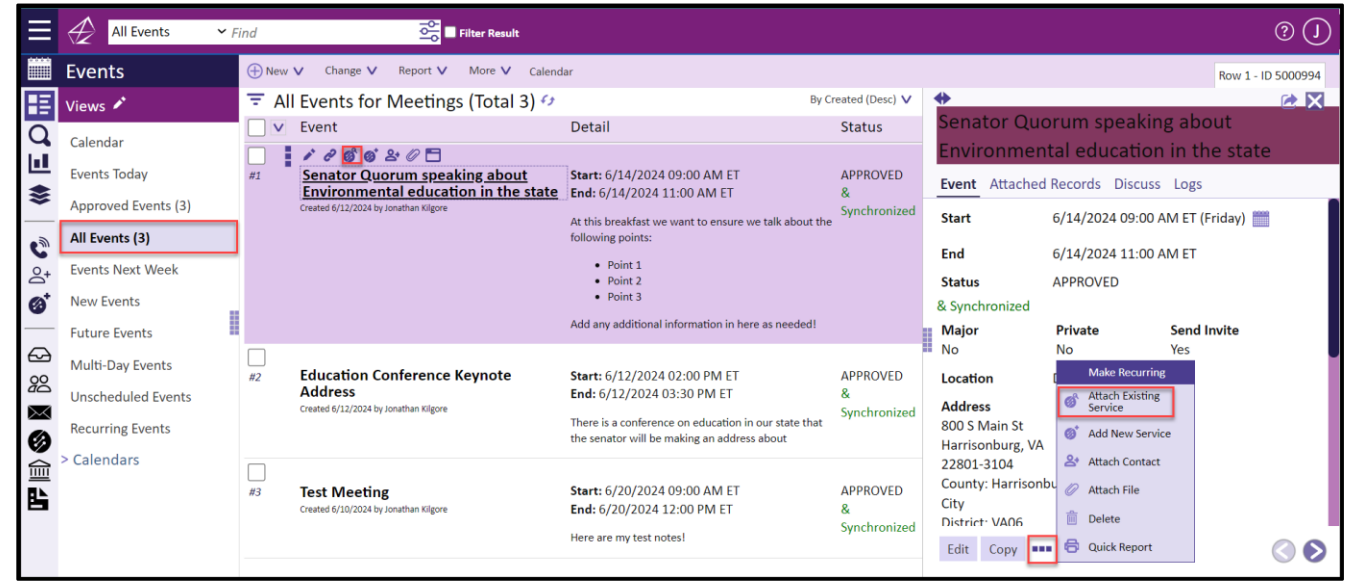

4. In the Search for field, type the service record number or the primary contact's name.

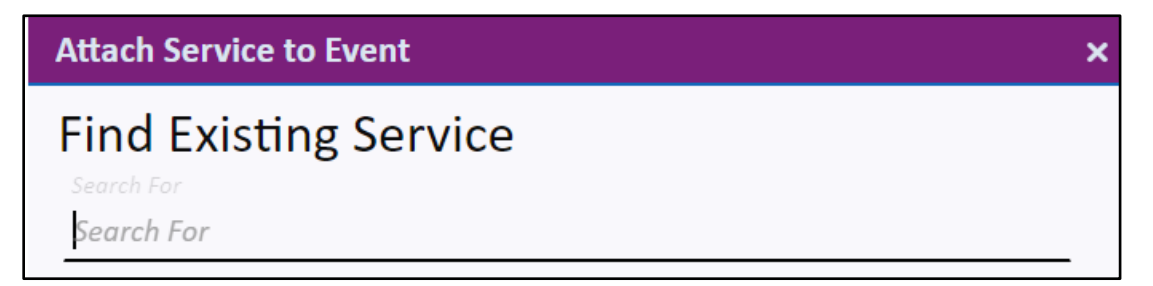

5. Click Attach.

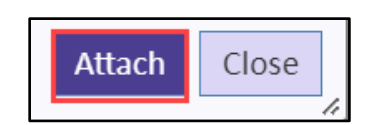

Page **1** of **2** Leidos proprietary 2023. This information may not be used, reproduced, disclosed, or exported without the written approval of Leidos

## Top of Page

### Add a New Service

- 1. Navigate to Events → Views → All Events
- 2. Select appropriate event.
- 3. From the Quick Actions select Add New Service.

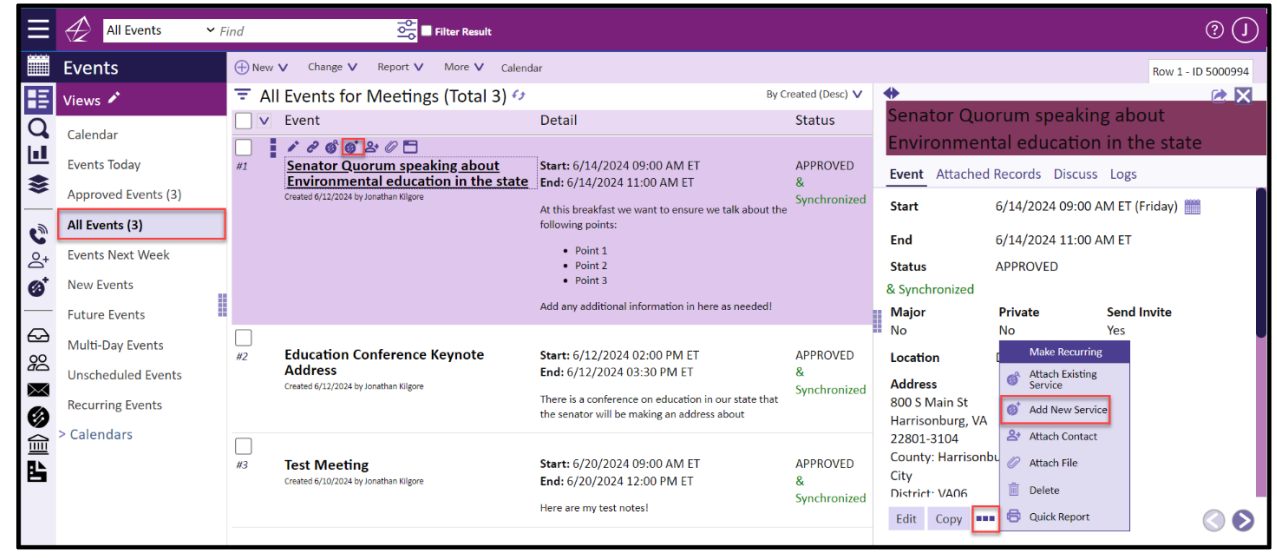

4. In the Add New Service fields, select the type of service. Click Create.

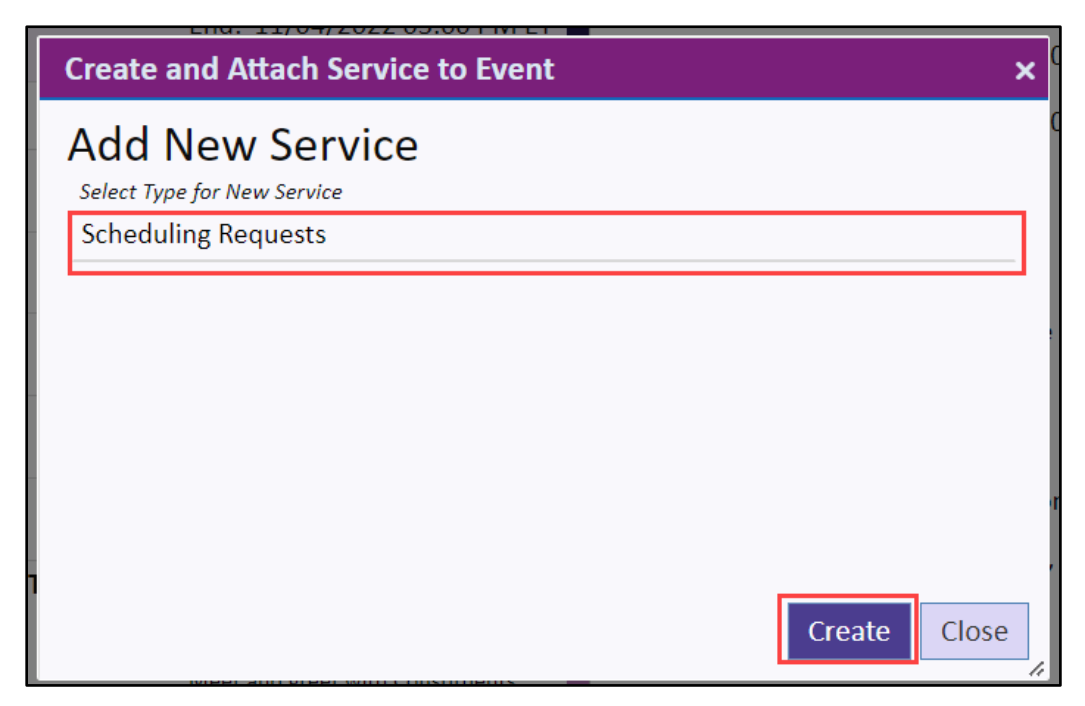

5. Follow directions provided in Creating a Service Record guide.

Top of Page